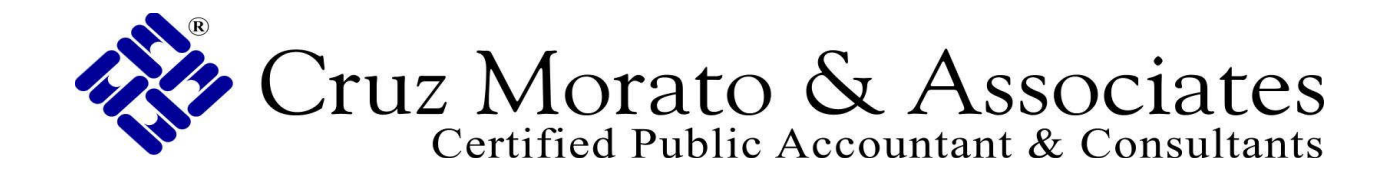

How to upload a document to the Portal:

- 1. Visit our website at <u>www.flkeyscpa.com</u>
- 2. Click on Client Portal
- 3. Enter your login and password

4. Once logged in, there will be a "File Exchange" (top left corner under 'NetClient CS') to select from

- 5. Click the file type (Actionable Items, Correspondence, etc)
- 6. Click "upload"
- 7. Click "Add files" at the bottom left of the dialogue box
- 8. Select the file you want to upload from your computer
- 9. Click "Start upload" and wait for file to be uploaded

Please contact Tami if you have any questions at accountant@flkeyscpa.com or (305) 743-4599